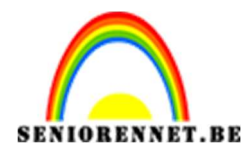

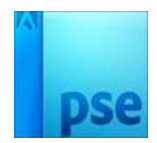

# PSE- Optische illusie Optische illusie

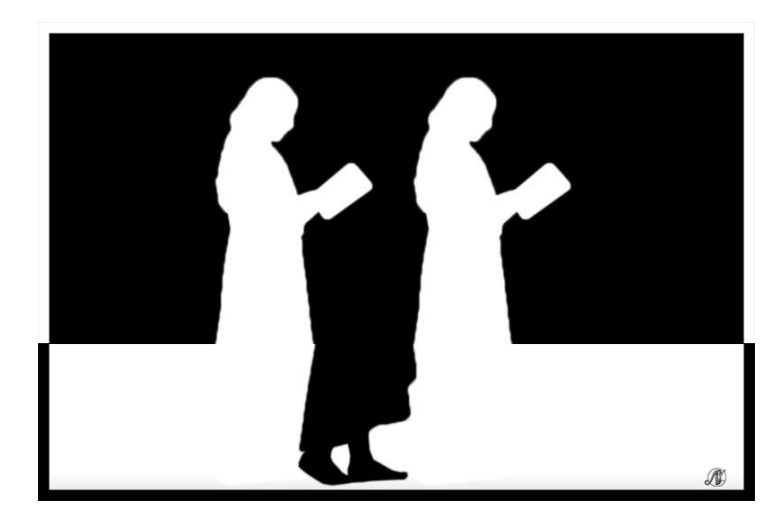

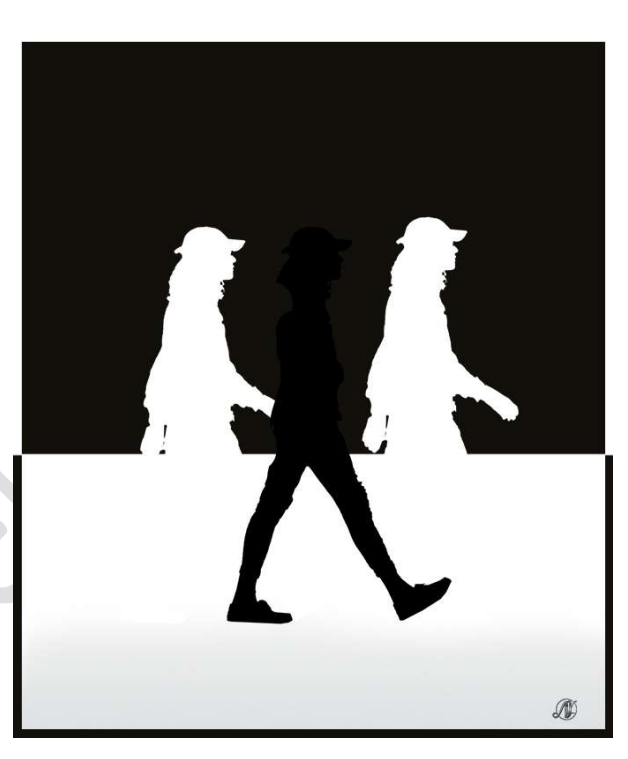

### Materiaal: model 1 of 2

Open de afbeelding van het model.
 Achtergrondlaag ontgrendelen tot een gewone laag.
 Selecteer het model uit.

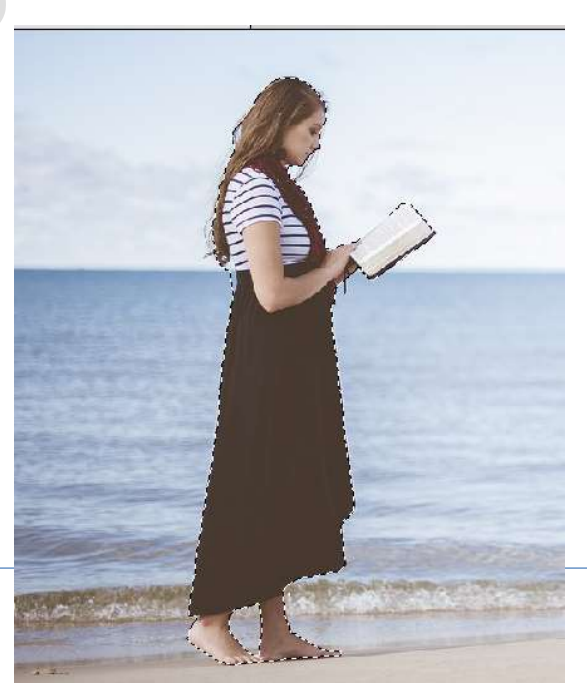

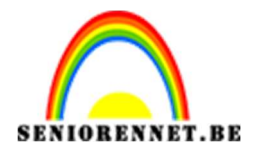

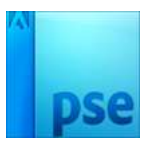

### Ga naar Selecteren → Randen verfijnen → Vloeiend: 2 – Doezelaar: 1,2px – contrast: 15% - Randen verschuiven: -35%.

| Randen verfijnen                                              |
|---------------------------------------------------------------|
| Weergavemodus Weergeven: Straal tonen (J) Origineel tonen (P) |
| Randdetectie                                                  |
| Rand aanpassen Vloeiend: O                                    |
| Doezelaar: O 1,2 px<br>Contrast: O 5%                         |
| Rand verschuiven:                                             |
| Uitvoer                                                       |
| Uitvoer naar: Laagmasker                                      |
| Ins <u>t</u> ellingen onthouden                               |
| OK Annuleren                                                  |

## Laagmasker toepassen. Grootte van het model aanpassen.

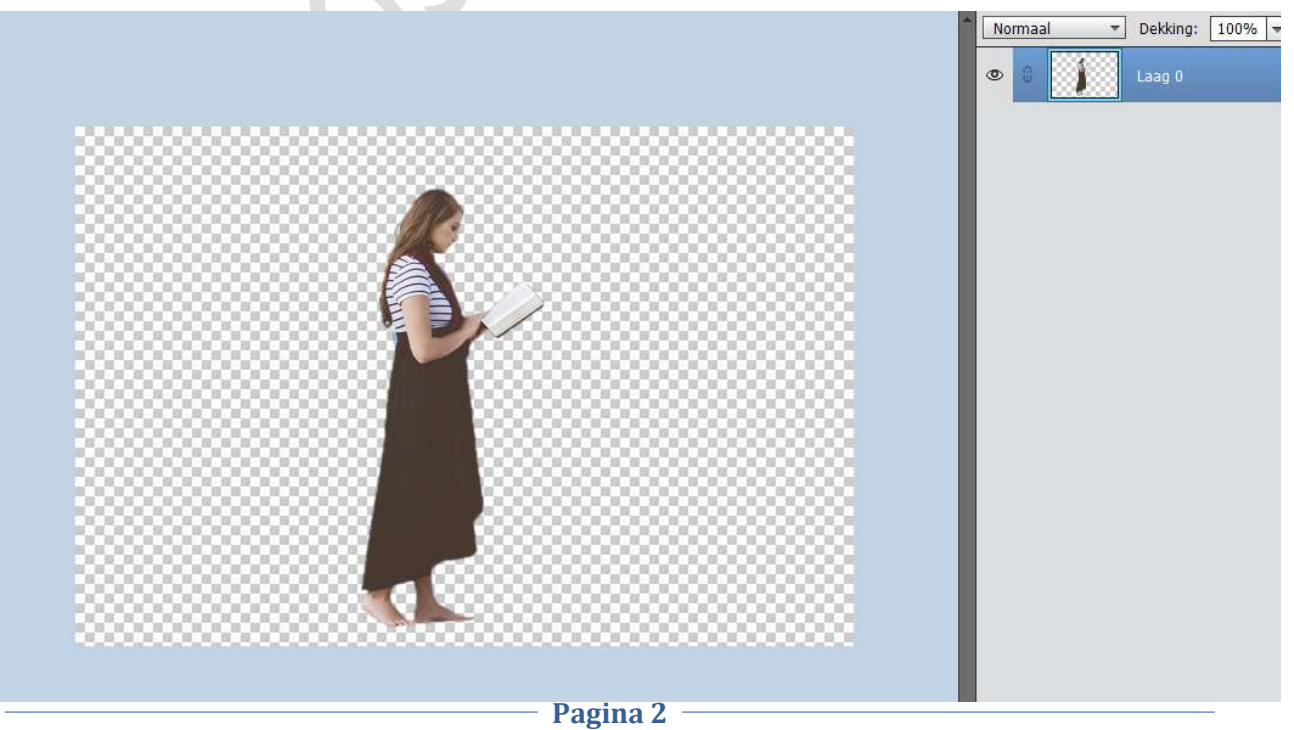

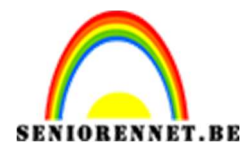

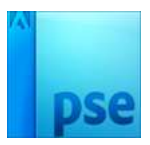

2. Dupliceer de laag twee keer.
Noem de bovenste laag 1, de middelste 2 en de onderste 3

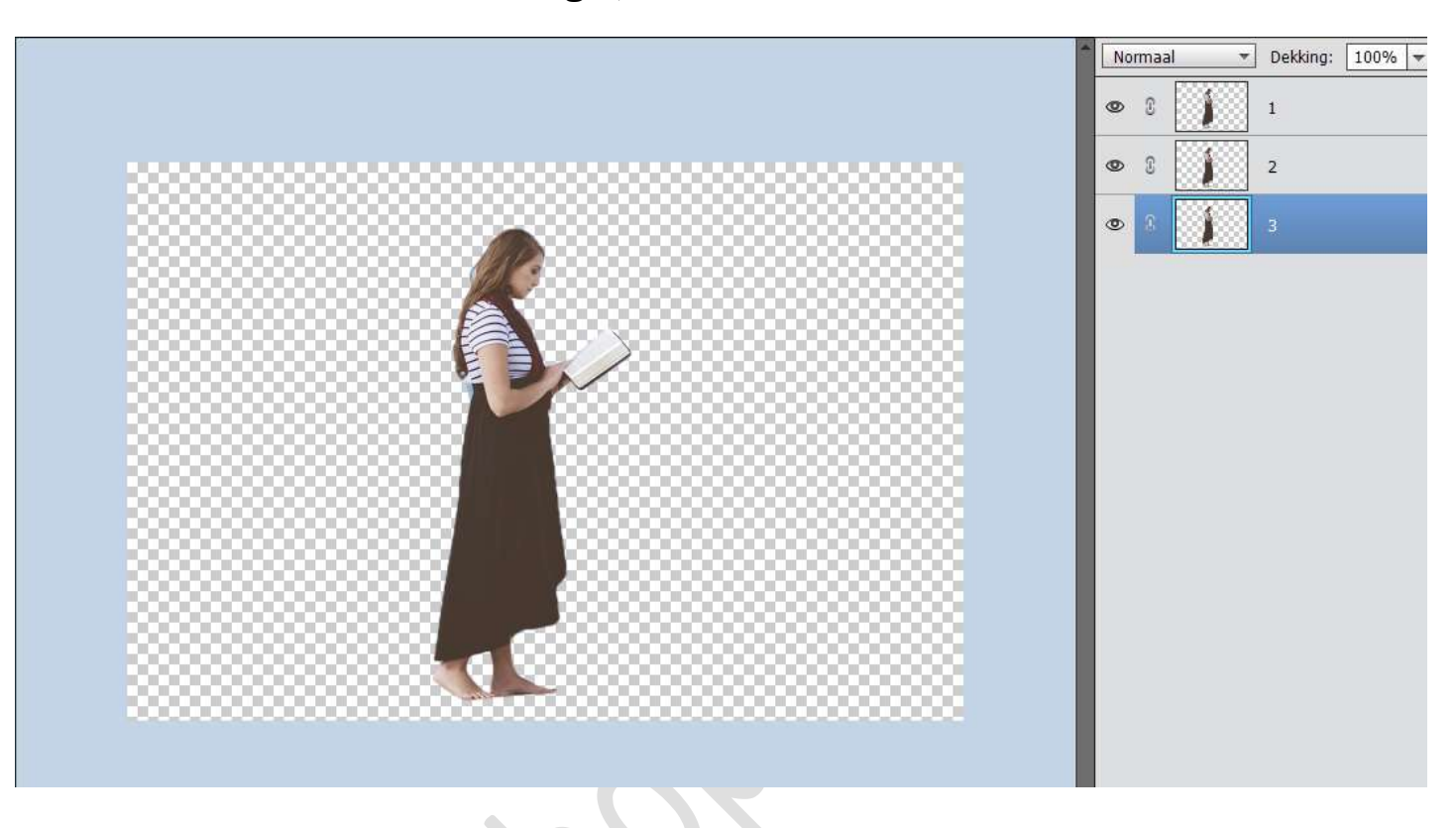

3. Laag 1 naar links opschuiven en laag 3 naar rechts opschuiven.

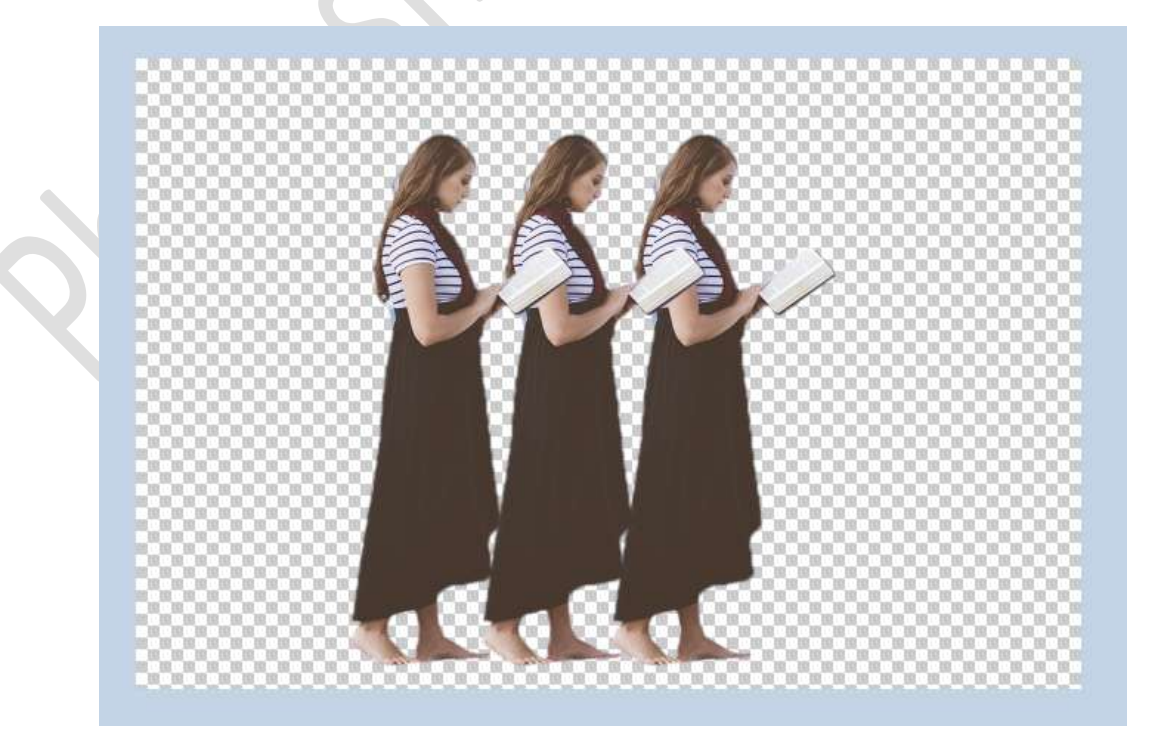

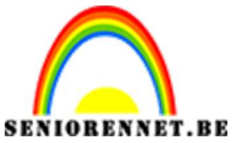

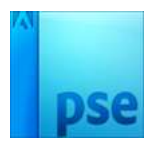

# 4. Voeg onderaan in uw lagenpallet een Aanpassingslaag 'Verloop' toe van zwart naar wit.

Lineair

De locaties van 0% en 100% sleep je naar 50%

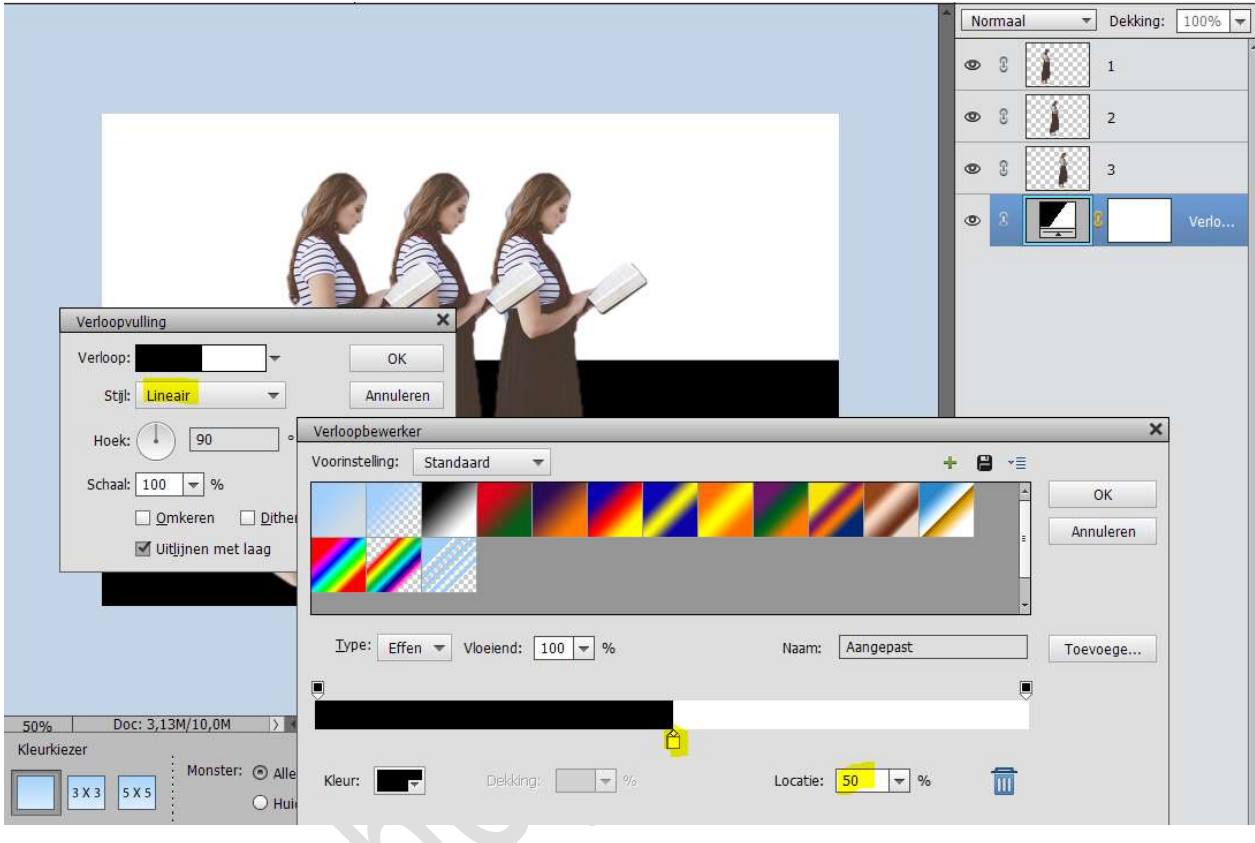

#### Vink Omkeren aan.

|                        | -         | Norm | aal 🔻 | Dekking: | 100% 🔻 |
|------------------------|-----------|------|-------|----------|--------|
|                        |           | •    | 1     | 1        |        |
|                        |           | • 3  | 1     | 2        |        |
|                        |           | • 3  | 1     | 3        |        |
|                        |           | •    |       | 2        | Verlo  |
|                        |           |      |       |          |        |
|                        |           |      |       |          |        |
|                        |           |      |       |          |        |
| Verloopvulling         | ×         | ]    |       |          |        |
| Verloop:               | ОК        |      |       |          |        |
| Stjl: Lineair 🔻        | Annuleren |      |       |          |        |
| Hoek: 1 90 °           |           |      |       |          |        |
| Schaal: 100 - %        |           |      |       |          |        |
| ☑ Omkeren. □ Dithering |           |      |       |          |        |
| ☑ Uitlijnen met laag   |           |      |       |          |        |
|                        |           |      |       |          |        |

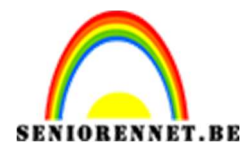

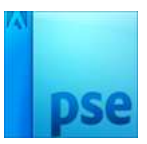

5. Activeer Laag 1.
 Doe CTRL+ klik op de laag 1 → ga naar Bewerken → Vergroten → 4

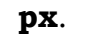

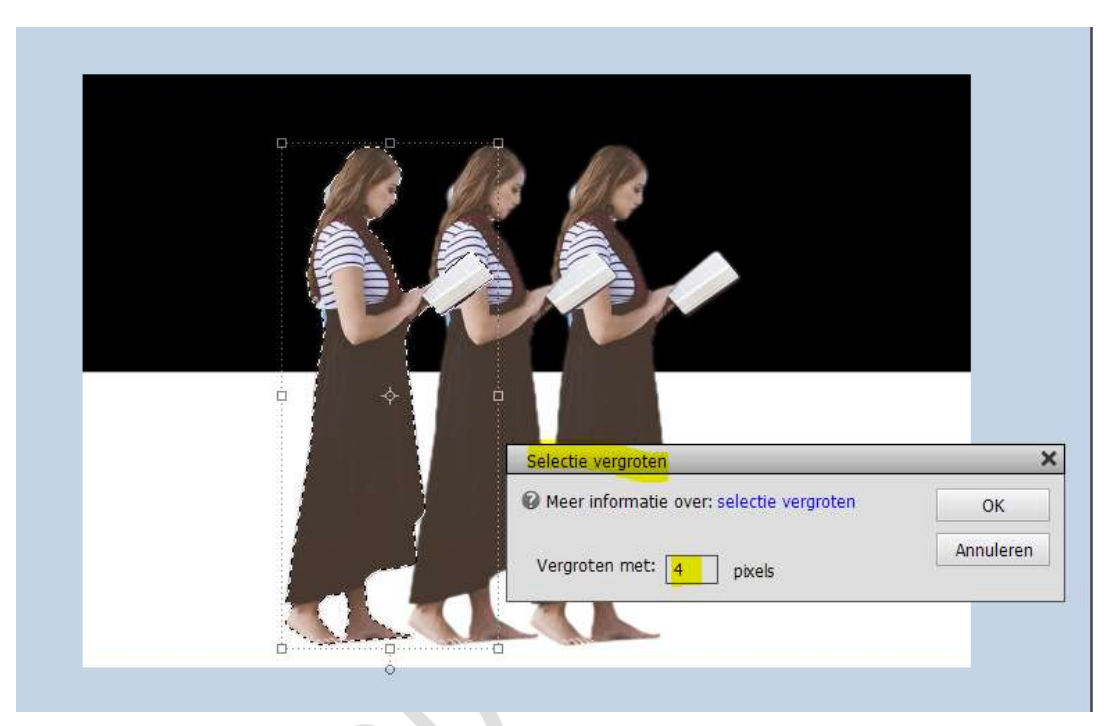

Ga dan naar **Aanpassingslaag Volle kleur → Wit** 

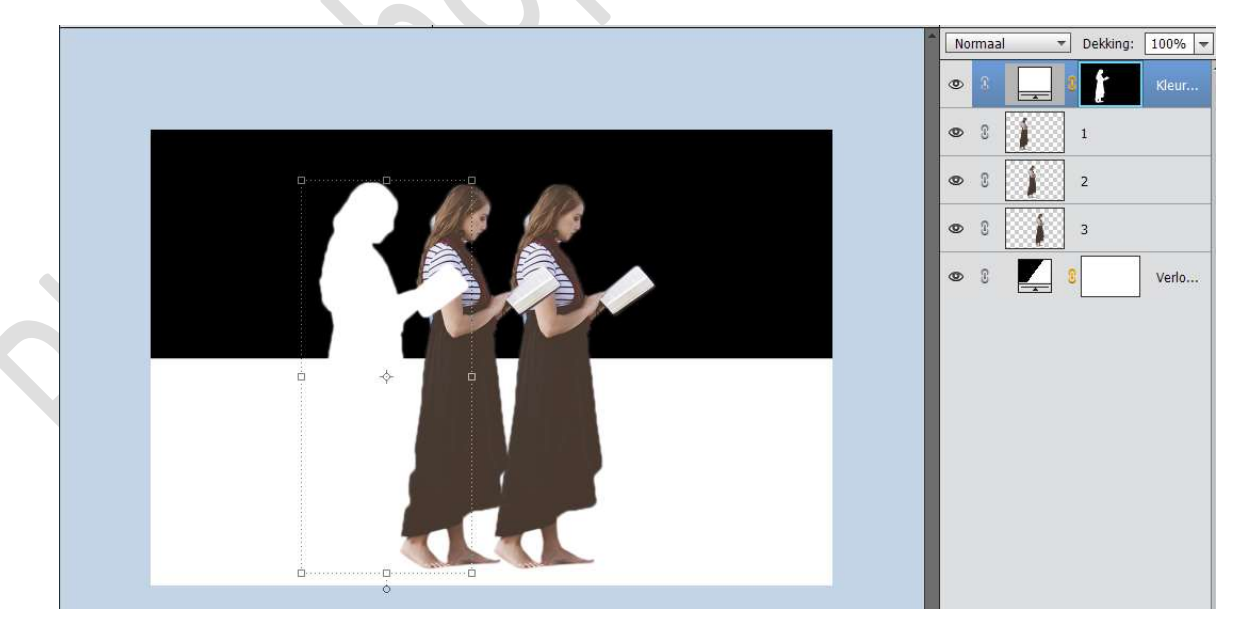

Verenig de Aanpassingslaag volle kleur en de laag 1 tot één laag en noem deze terug 1

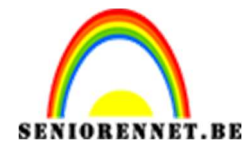

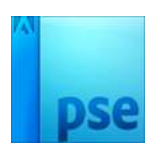

### Herhaal deze stappen bij Laag 3

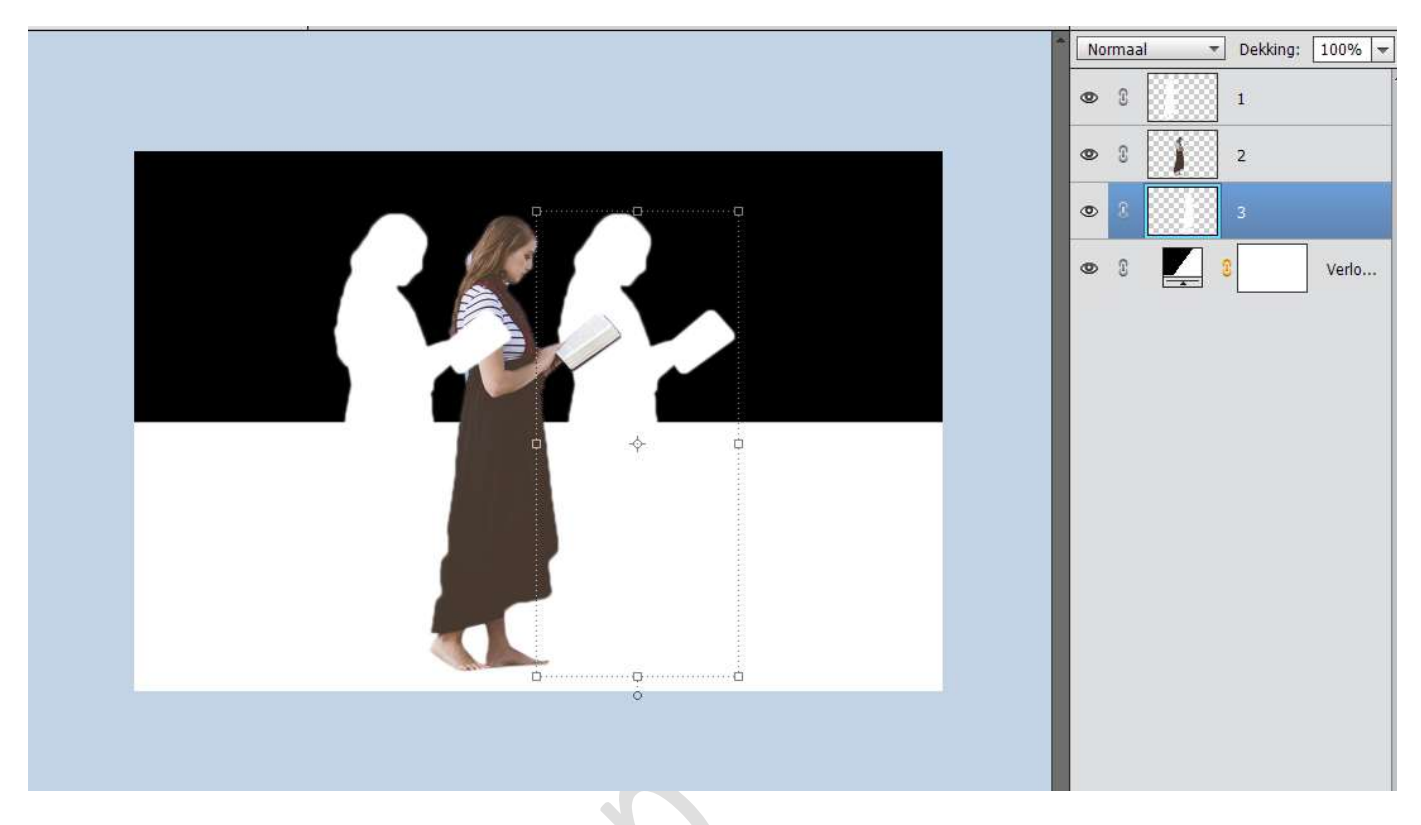

### Activeer Laag 2. Doe CTRL+ klik op de laag 2 → ga naar Bewerken → Vergroten → 4 px. Ga dan naar Aanpassingslaag Volle kleur → zwart

Verenig de Aanpassingslaag volle kleur en de laag 2 tot één laag en noem deze terug 2

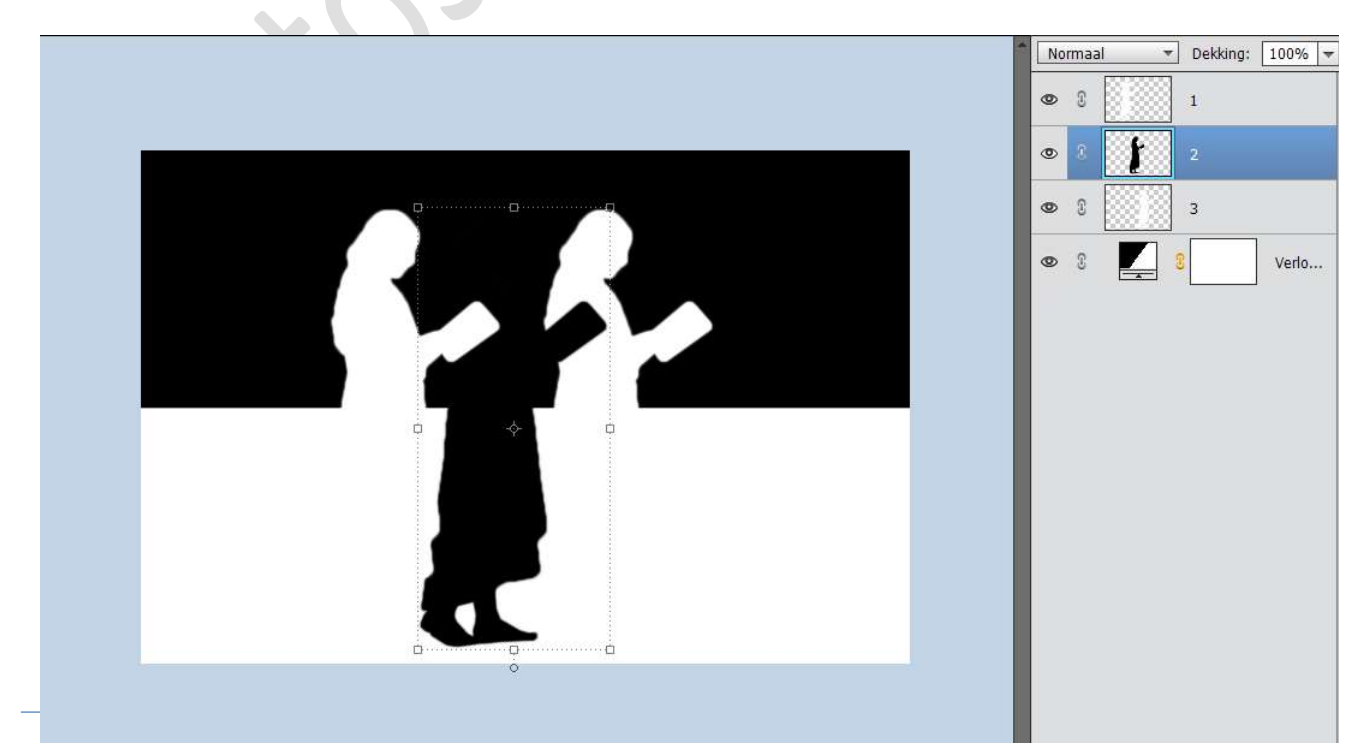

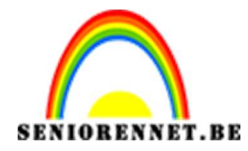

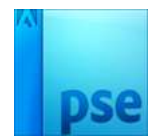

# Sleep laag 2 bovenaan in het lagenpalet.

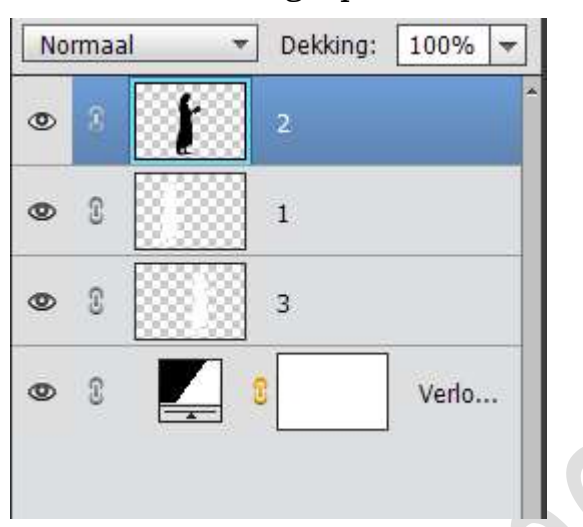

6. Dubbelklik op de laag verloop.
Sleep het verloop wat naar onder terwijl dit dialoogvenster open staat. 

| Verloopvulling<br>Verloop:<br>Stijl: Lineair<br>Hoek: 90 °<br>Schaal: 100 V<br>Schaal: 100 V<br>Gmkeren Dithering | © X Z Q |
|----------------------------------------------------------------------------------------------------|---------|
| ☑ Uitljinen met laag                                                                                              |         |

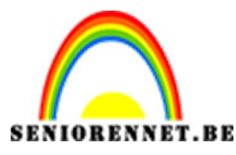

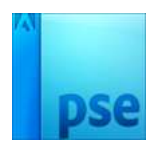

7. Hang een laagmasker aan de laag 2. Neem een hard zwart penseel van 67 px - penseeldekking: 100%. Verwijder deel van de boek en deel van de rug.

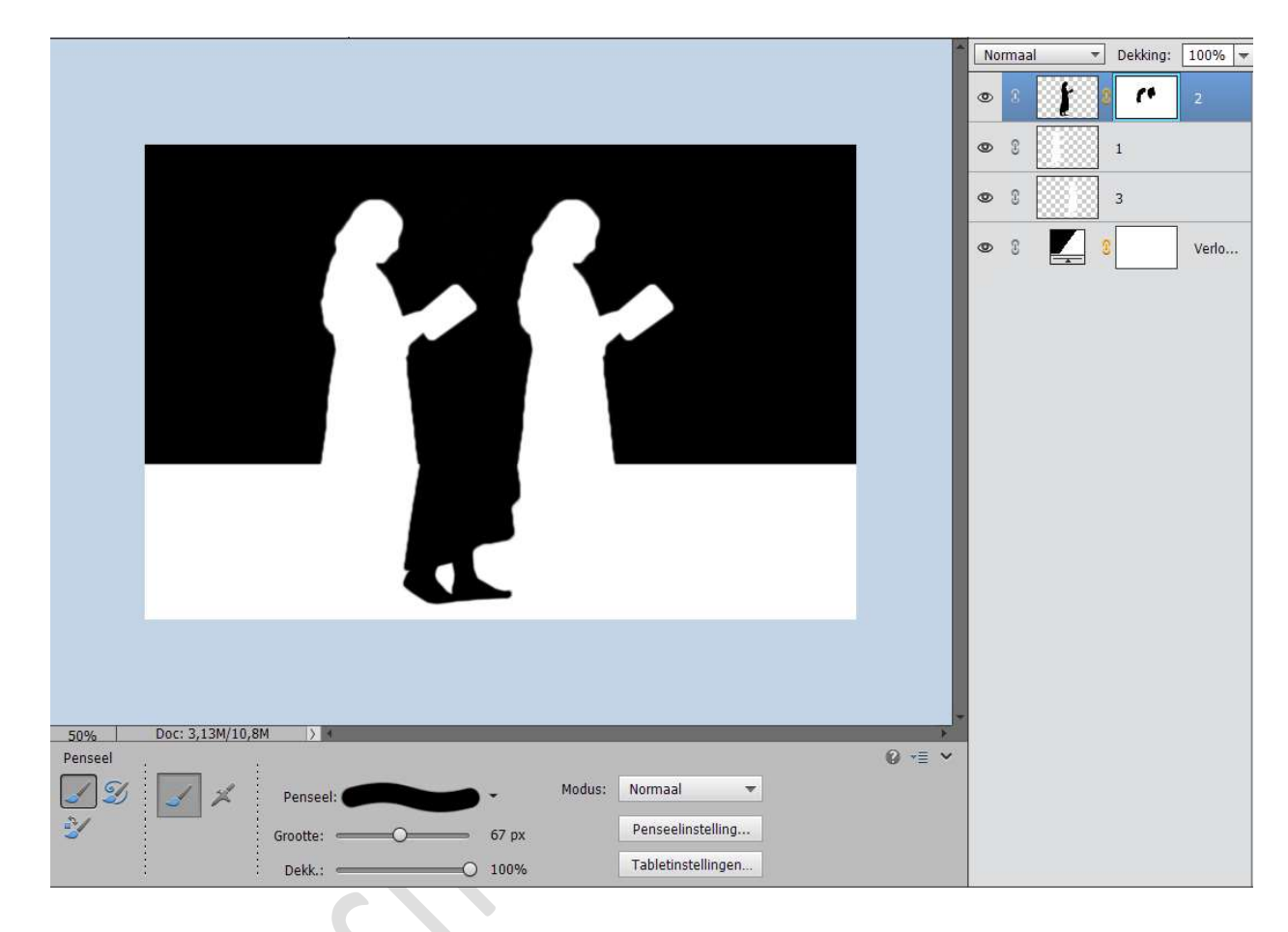

 Onze optische illusie is klaar. Werk af naar keuze en vergeet uw naam niet. Sla op als PSD: max. 800 px aan langste zijde. Sla op als JPEG: max. 150 kb

Veel plezier ermee NOTI

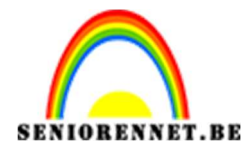

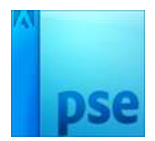

enoitosnopenents